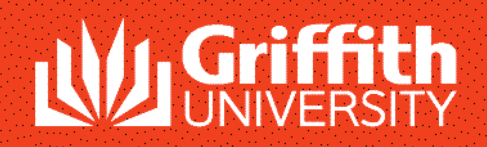

Information Services

## **CANON 8800F**

# SCANNER INSTRUCTIONS

### Table of Contents

| The MP Navigator EX                                                               | 2  |
|-----------------------------------------------------------------------------------|----|
| Placing the material on the scanner                                               | 3  |
| How to scan and save a file                                                       | 4  |
| How to preview, scan and save a file                                              | 5  |
| How to scan, save the file and open the scanned image in an image editing program | 11 |
| How to scan and save the file in PDF format                                       | 12 |
| How to scan and send the file to a printer                                        | 14 |
| How to scan, save the file and open the image in an OCR program                   | 15 |
| Saving multiple images into separate files                                        | 16 |
| Burning Images and Files to CD / DVD using Ashampoo<br>Software                   | 18 |

It is recommended that you use the MP Navigator EX when scanning with the Canon 8800F.

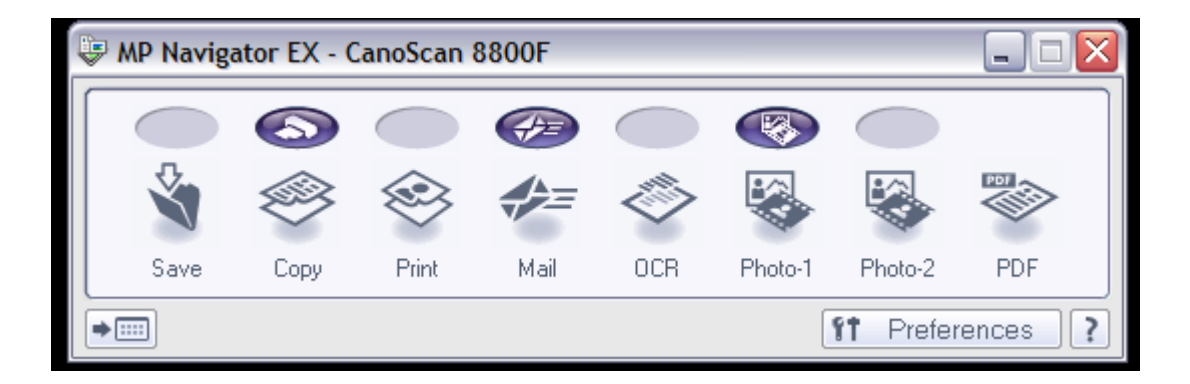

If the MP Navigator EX window does not appear on the Desktop, open it by navigating to the application as shown below:

Start > Programs > Standard Software > Canon > Canon Utilities > MP Navigator EX 1.0 > MP Navigator EX 1.0

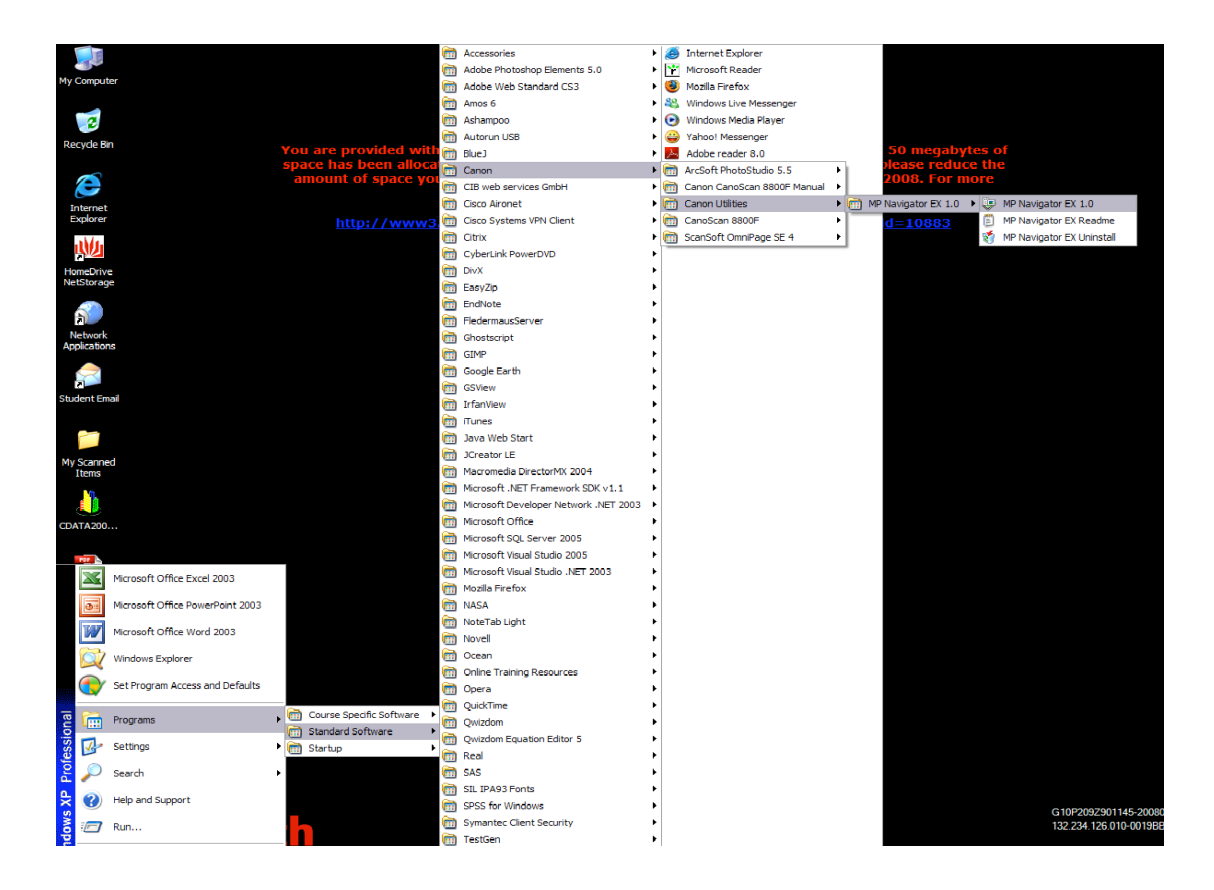

#### Placing the Original Material on the Scanner

1. Lift the scanner cover and place the document <u>face down</u> on the platen glass.

- a) If scanning a single document, position the document against the upper right corner of the glass, indicated by an arrow.
- b) If scanning several small documents (for example photos), leave at least 1cm from the edges of the glass and between documents. Refer to pages 5 and 11 on how to scan and save the images separately.

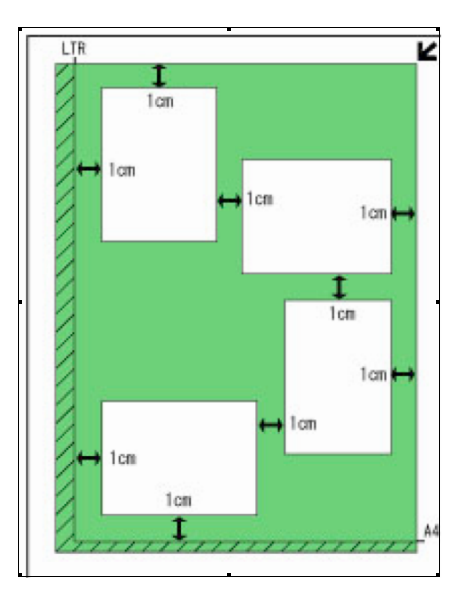

- 2. Carefully place the cover back down.
- 3. Proceed with scanning using the MP Navigator EX.

#### How to scan and save the file in JPEG, Tiff, Bmp, or PDF format to a selected location

If you want to scan the document without previewing it first, click on the **Save** icon on the MP Navigator EX window.

| MP Naviga                    | ator EX - CanoScan 8000                                              | Step 1. Click on the<br>Icon to scan and sampictures, print mater | e Save<br>ve photos,<br>rial etc. |                                                    |
|------------------------------|----------------------------------------------------------------------|-------------------------------------------------------------------|-----------------------------------|----------------------------------------------------|
|                              | the second                                                           | 11                                                                | Preterences                       | Step 2. The Scan                                   |
| Save                         |                                                                      |                                                                   |                                   | automatically in                                   |
| Step 3.<br>Leave this box    | Scan photos or document                                              | s and save them to your computer                                  | ř.                                | front of the MP<br>Navigator EX.                   |
| unchecked if                 | ttings                                                               |                                                                   |                                   |                                                    |
| need to Docum                | nent Type: Document                                                  | ~                                                                 |                                   |                                                    |
| preview. Color N             | Node: Color                                                          | ~                                                                 |                                   |                                                    |
| Docum                        | nent Size: A4                                                        | ▼                                                                 |                                   |                                                    |
|                              | tion: 300 dpi                                                        | ×                                                                 | Specify                           | Step 4. Select                                     |
| Save Set<br>• Aut            | ttings<br>comatically save the image to you                          | r computer after scanning it                                      |                                   | from the drop-<br>down menu the<br>format you need |
| File                         | name: IMG                                                            | ~                                                                 |                                   | to save your                                       |
| Sav                          | /e as type: JPEG/Exif                                                | ••                                                                | Set                               | images. JPEG &                                     |
| Step 5 Click                 | /e in:                                                               | ents and Settings\All Users\Desk                                  | Browse                            | smaller files than                                 |
| on Browse to                 | Save to a Subfolder with Current<br>Save the JPEG/Exif file in Adobe | Date<br>RGB                                                       |                                   | <b>BMP.</b> TIFF format are better                 |
| to a desired location or the | en the save dialog box after scar                                    | ining the image (Input Exif informat                              | tion)                             | durable image<br>quality.                          |
| default folder Application   | on Settings                                                          |                                                                   |                                   |                                                    |
| Scanned Open 1               | with: None (Ope                                                      | n the [View & Use] dialog box)                                    | ~                                 |                                                    |
| Items" on the                | anning by clicking the one-click '                                   | button                                                            | Select an appli                   | cation to                                          |
|                              | Apply C                                                              | ancel Defaults                                                    | Scan                              | Step 6.<br>Click on the<br>Scan<br>button.         |

#### How to preview, scan and save the file in JPEG, Tiff, Bmp, or PDF format to a selected location

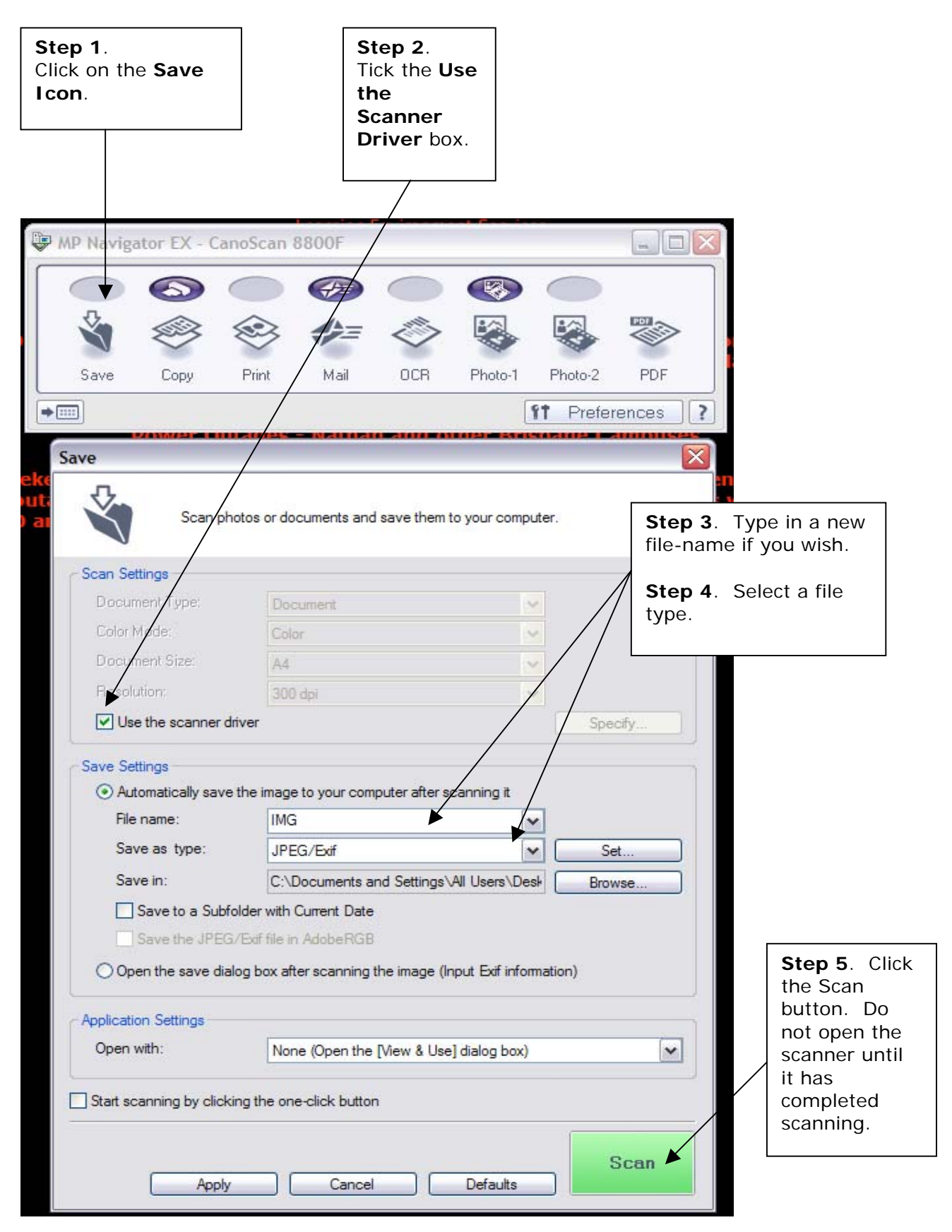

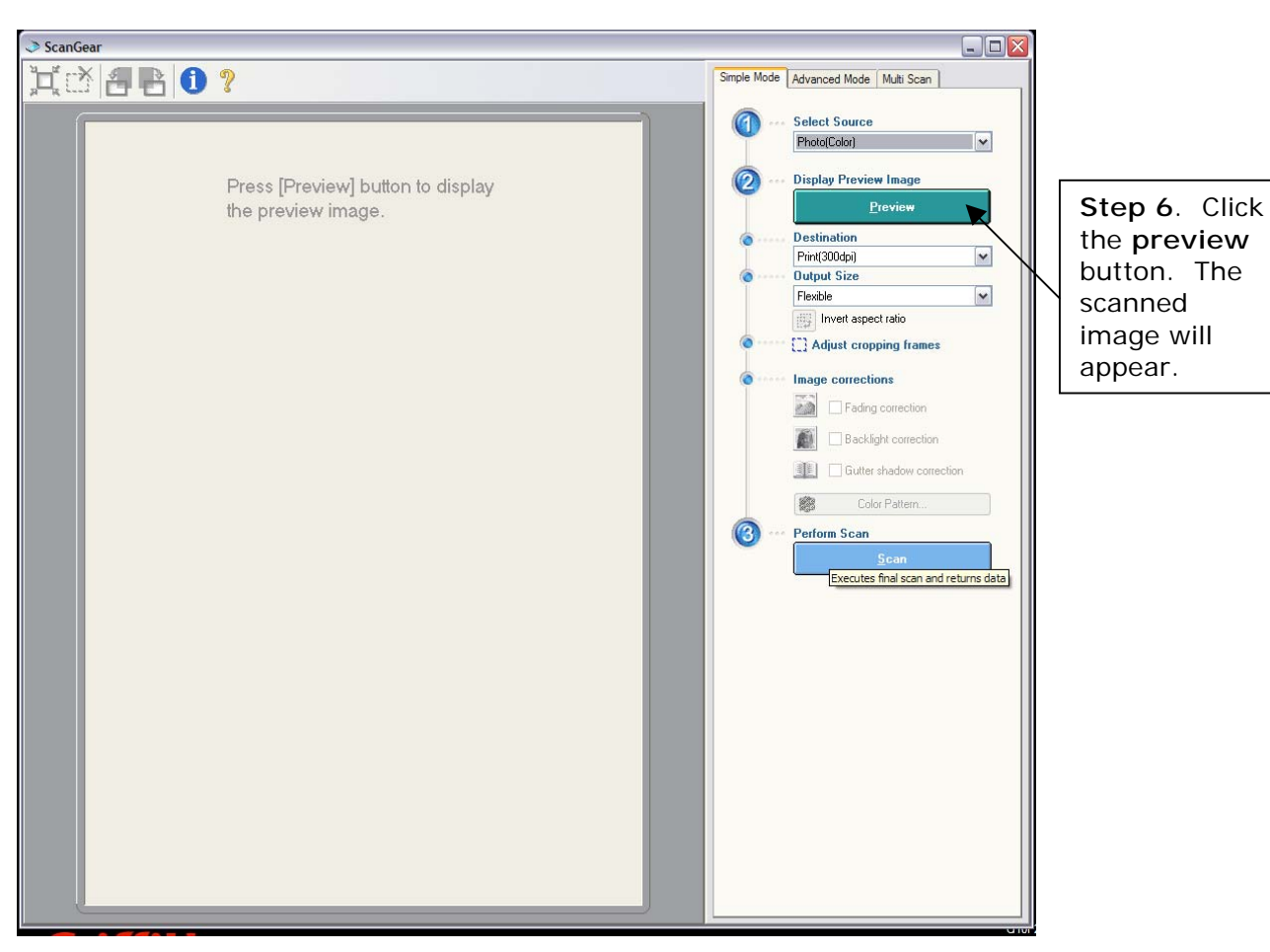

Once you have clicked on the Scan button, a new window should open:

Once you have clicked on the Preview Button, the previewed image should appear:

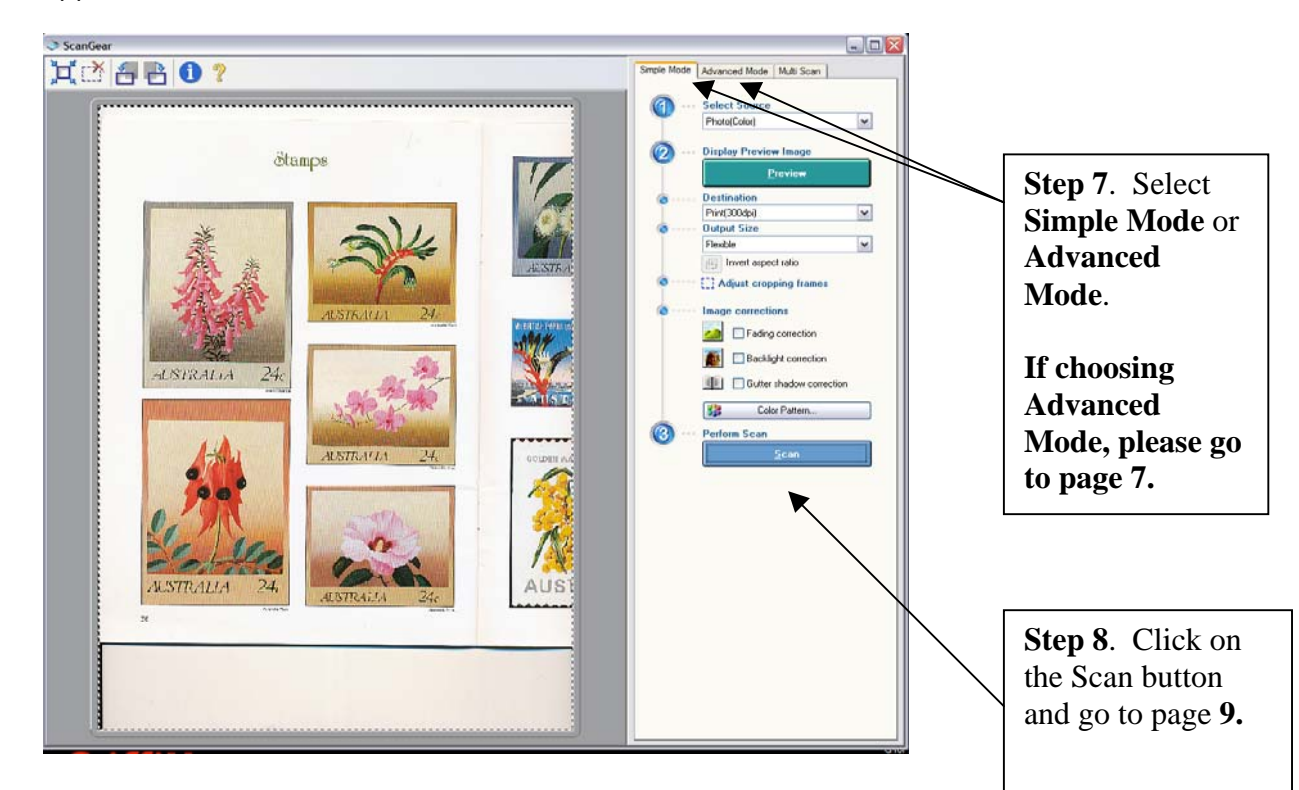

Once Scan has been selected a new window – ScanGear will open. Scan Gear will automatically open in Simple Mode.

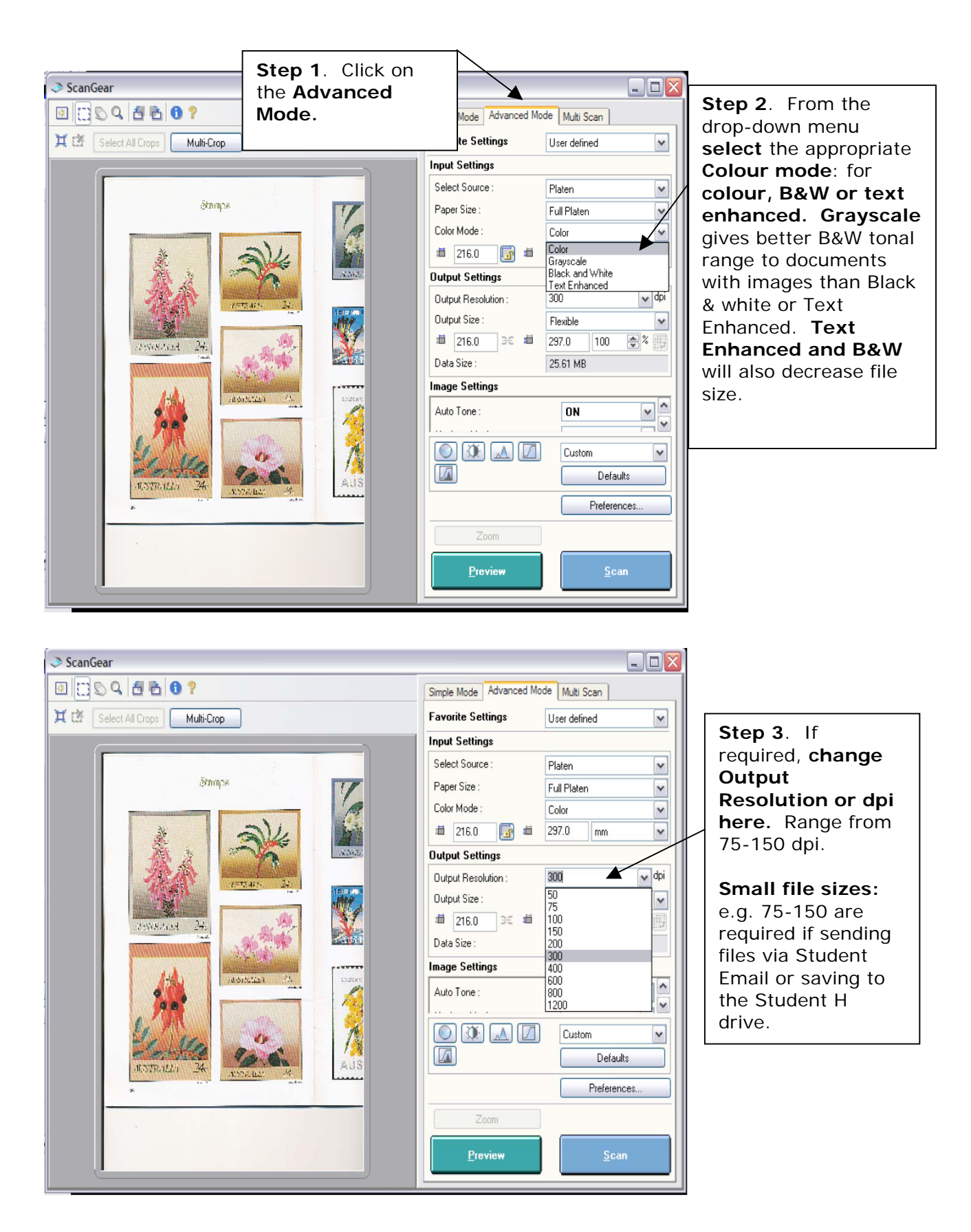

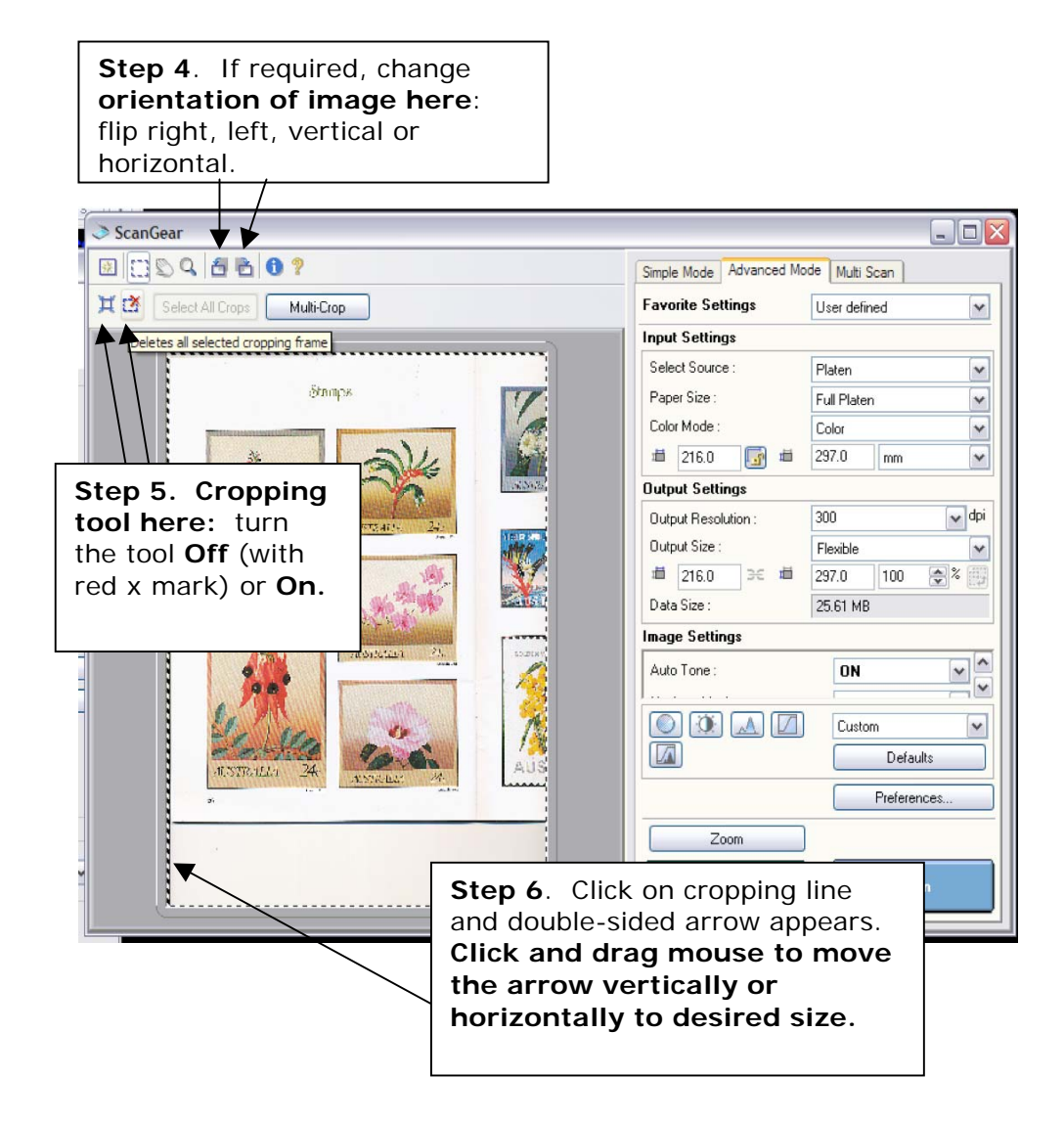

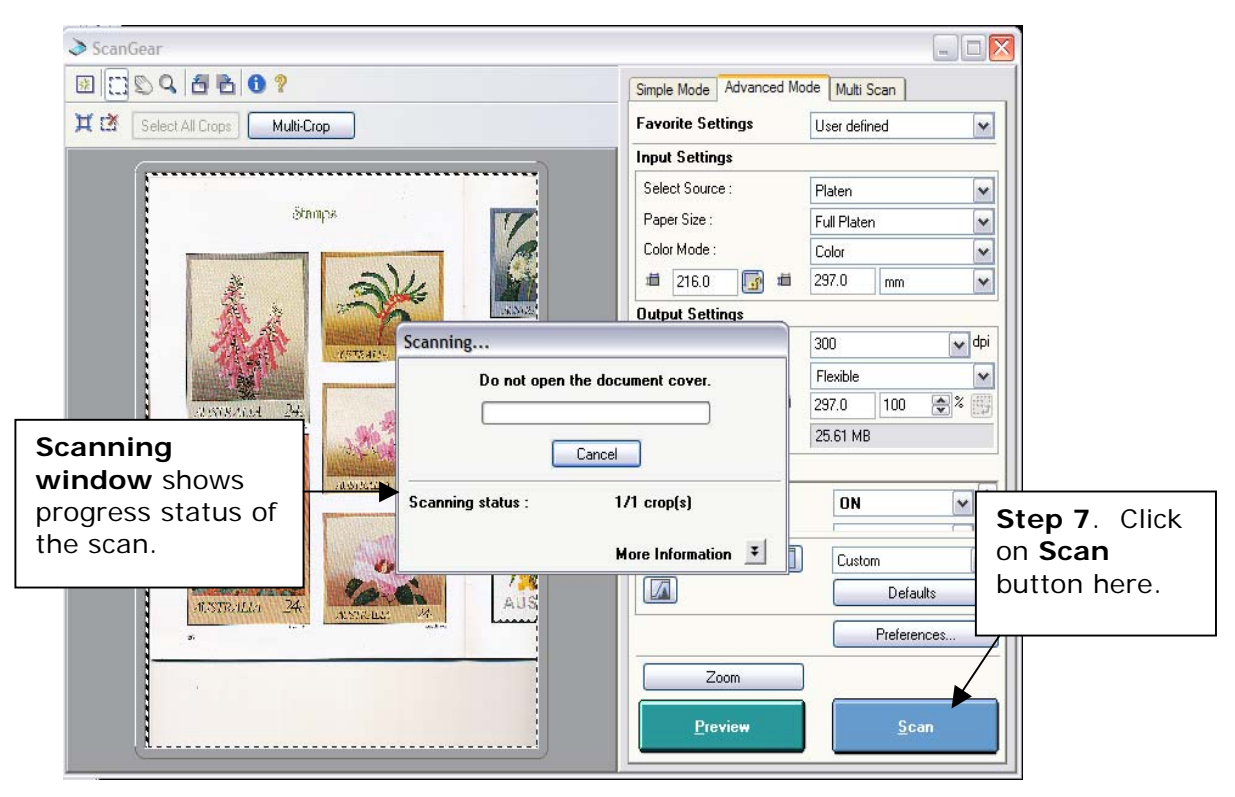

Once Scan has been selected a new window will open:

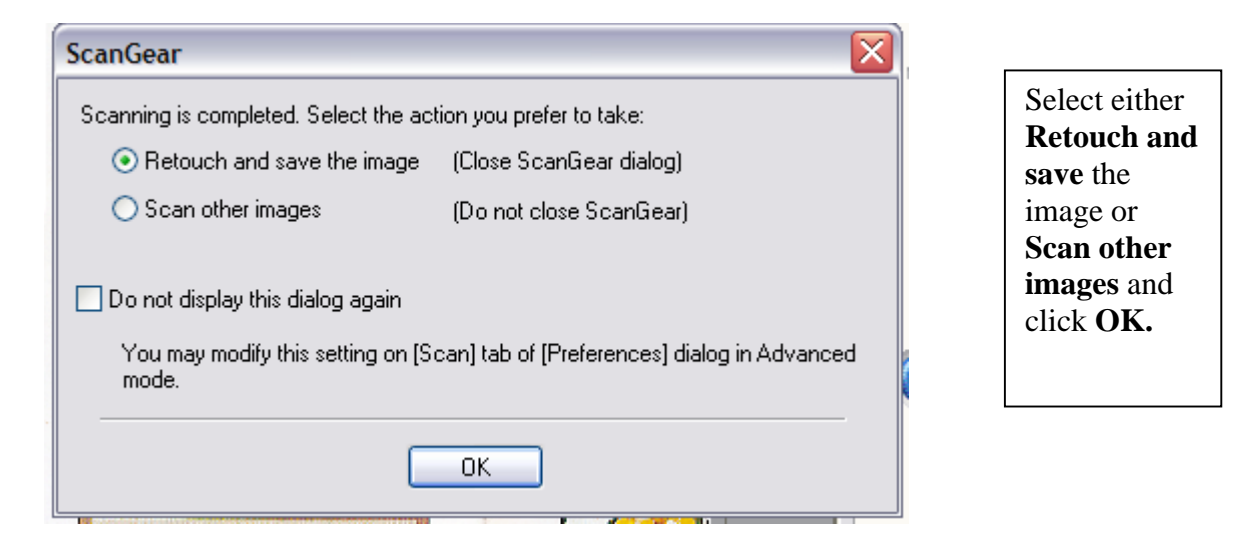

Once OK has been selected a new window – View and Use will open:

| WP Navigator EX - CanoScan 8800F                                                                                                    |                                                                           |                                                                                                    |
|----------------------------------------------------------------------------------------------------|---------------------------------------------------------------------------|----------------------------------------------------------------------------------------------------|
|                                                                                                    | Click to select the image.                                                | Image: Preferences                                                                                                    |
| View & Use 🛛 🦞                                                                                                    | 🖉 🖉 🚰 Zoom in                                                             | 🗌 🖏 🧐 🖬 🦾 👘 🖾 🔛 By Date 🔺 💌                                                                                                 |
| My Box (Scanned/Imported Images) Specify Folder Recently Saved Images Search                                                                                                    | MG.jpg                                                                    | Highlight the image<br>you want to view in<br>zoom by clicking on the<br>image and then clicking<br>on <b>Zoom In</b> icon. |
| My Documents My Computer SYSTEM (C:) C1484154a3fd75077ef7a023 C1484154a3fd75077ef7a023 C1484154a3fd75077ef7a023 C1484154a3fd75077ef7a023 C1484154a3fd7507ef7a023 C1484154a3fd7507ef7a023 C148445ff C148445ff C148445ff C148445ff C1484545ff C14845456 C14845456 C14845456 C14845456 C14845456 C14845456 C14845456 C14845456 C1484556 C1484556 C1484556 C1484556 C148455 C148455 C148455 C148455 C148455 C148455 C148455 C14855 C14855 | Scanned Images<br>will appear<br>below.                                   |                                                                                                    |
| All Users  Desktop  Desktop  Comparison  My Scanned Items  Comparison  Shared Documents  Comparison  Comparison  Demonstrate Manu  Demonstrate Manu  Demon   | Scanned Images<br>are automatically<br>saved to the 'My<br>Scanned Items' | <u>v</u>                                                                                                    |
| Cusestud     Cusestud     Construction     Construction     Construc       | folder.                                                                   |                                                                                                    |
|                                                                                                    |                                                                           |                                                                                                    |
| CuDeciments and Sattings Mill Users Desisters Mills                                                                                                    |                                                                           | Selected: 0                                                                                                    |
| Compocuments and betungs will users (pesktop (vi) Sc                                                                                                    | anneo rtenis (into, jpg                                                   | Selecteu; U                                                                                                    |

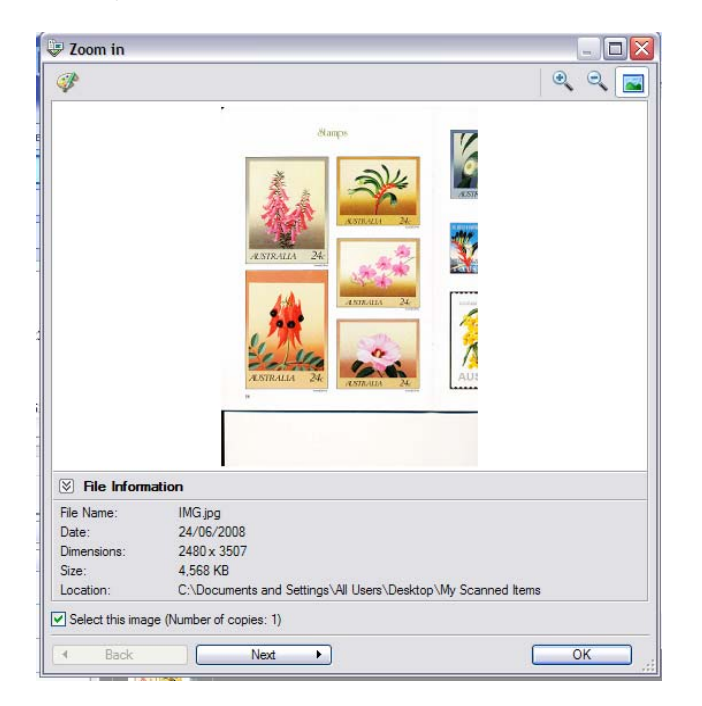

Once you have clicked on the Zoom In icon, a new window should open:

#### How to scan, save the file in JPEG/Tiff/Bmp and automatically open the scanned image in an image editing program

On the MP Navigator EX, select either Photo-1 or Photo-2. The scanned image is saved to a selected location and opens in **PhotoStudio**, an image editing program.

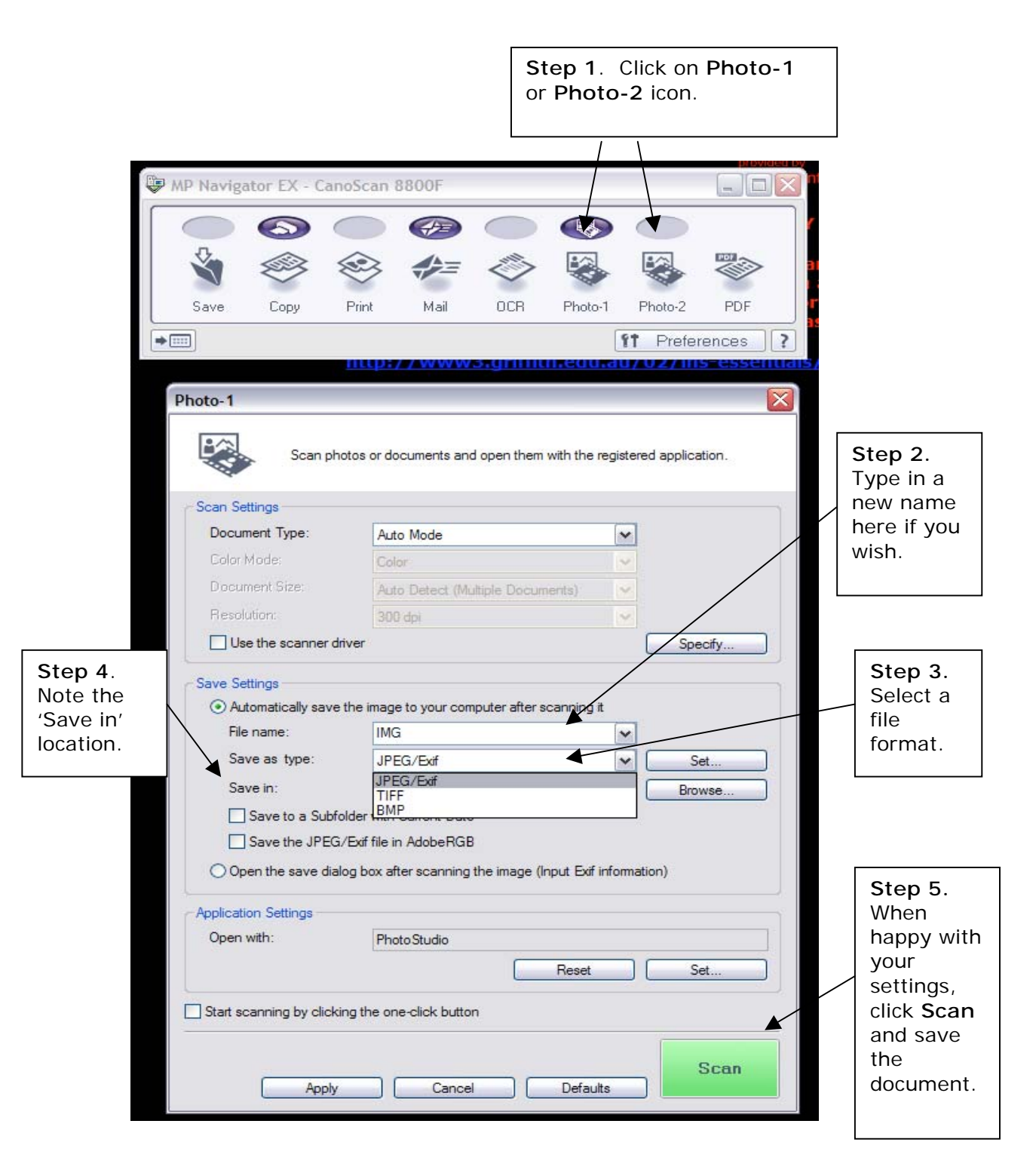

### How to Scan Print Materials and / or Images in PDF Format

| WP Navigator P     Image: Save Copy     Image: Save Copy        Image: Save Copy </th <th></th> <th>Step 1. (<br/>scan text,<br/>newspape</th> <th>Click on the <b>P</b><br/>documents,<br/>ers or other pr</th> <th><b>PDF icon</b><br/>magazine<br/>rinted ma</th> <th>to<br/>es,<br/>aterial.</th> <th></th> <th></th> <th></th> <th></th>                                                                                                    |                                     | Step 1. (<br>scan text,<br>newspape          | Click on the <b>P</b><br>documents,<br>ers or other pr | <b>PDF icon</b><br>magazine<br>rinted ma | to<br>es,<br>aterial. |          |                      |                                          |                    |
|----------------------------------------------------------------------------------------------------|-------------------------------------|----------------------------------------------|--------------------------------------------------------|------------------------------------------|-----------------------|----------|----------------------|------------------------------------------|--------------------|
| Wy (H drive)<br>automatically<br>seve copy       Image: Copy       Image: Copy                                                                                                    | MP Navigator EX                     |                                              |                                                        |                                          |                       |          |                      |                                          |                    |
| Save Copy Pint Mai OCR Photo-1 Photo-2 PpF Doc Doc                                                                                                    |                                     |                                              | <b>@</b>                                               |                                          |                       |          | ile stora            | rive)<br>ige. I<br>me di                 |                    |
| Save       Copy       Print       Mail       OCR       Photo-1       Photo-2       PDF         Image: Copy       Pint       Mail       OCR       Preferences       Image: Copy       Image: Copy                                                                                                    | 🗳 🧶                                 | >                                            | <b>\$=</b> 🗇                                           |                                          |                       |          | ation al             | bout                                     |                    |
| Image: Constraint of the save dalog box after scanning the save for the save dalog box after scanning the save dalog box after scanning the image                                                                                                    | Save Copy                           | y Print                                      | Mail OCR                                               | Photo-1                                  | Photo-2               | PDF      | <u>/02/ins</u>       | -esse                                    |                    |
| Number       PDF         Network<br>Applications       Scan photos or documents and save them as PDF files.         Network<br>Applications       Scan photos or documents and save them as PDF files.         Student Energy       COLOR         Ny Scanner       Document Type:         Document Type:       Document         Document Type:       Document         Document Type:       Document         Document Type:       Document         Document Type:       Document         Document Type:       Document         Document Type:       Document         Document Type:       Document         Document Type:       Document         Document Type:       Document         Document Type:       Document         Document Type:       Document         Document Type:       Document         Document Size:       A4         Resolution:       300 dpi         Display the Settings Dialog Box when Scanning wth Scanner       Specify         Save Settings       Save to a Subfolder wth Current Date       Browse         O Automatically save the mage to your computer after scanning t       Browse                                                                                                    | •                                   |                                              |                                                        | 1                                        | <b>t</b> Prefere      | nces ] ? |                      |                                          |                    |
| Wework         Application         Window opens         Student Ene         Wy Scanner         My Scanner         Color         Document Type:         Document Type:         Document State:         A4         Resolution:         300 dpi         Butons on the Scanner         Step 3. PDF         Step 3. PDF         Open the save to a Subfolder with Current Date         PDF (Multiple Pages)         Save is a Subfolder with Current Date         Save to a Subfolder with Current Date         PDF (single page) or multiple                                                                                                    | NetStorage PDF                      |                                              |                                                        |                                          |                       |          | X                    |                                          |                    |
| Student Ener   Student Ener   Scan Settings   My Scance   My Scance   Color Mode:   Color Mode:   Color Document Type:   Document Size:   A4   Resolution:   300 dpi   Display the Settings Dialog Box when Scanning with Scanner   Buttons on the Scanner   Save Settings   Save Settings   Save as type:   PDF(Multiple Pages)   Save to a Subfolder with Current Date   Open the save dialog box after scanning the image   Scanning Scanning<                                                                                                    | Network<br>Applications             | Scan photo                                   | s or documents and sa                                  | ve them as PDI                           | F files.              |          | Step 2.<br>windov    | The <b>Scan</b><br>v opens<br>tically in | ]                  |
| Scan Settings       window.         Document Type:       Document         Color Mode:       Color         Document Size:       A4         Resolution:       300 dpi         Display the Settings Dialog Box when Scanning with Scanner       Specify         Burning to COHROM       Save as type:         Save as type:       PDF(Multiple Pages)         Save in:       C:\Documents and Settings\All Users\Dest         Save to a Subfolder with Current Date       Browse         Open the save dialog box after scanning the image       Browse                                                                                                    | Student Eme                         | COLOR 🔒 B                                    | LACK & WHITE                                           | CUSTOM                                   |                       |          | front of<br>Navigate | the MP<br>or EX                          |                    |
| Document Type:       Document         My Scanned<br>Items       Color Mode:         Ocument Size:       A4         Resolution:       300 dpi         Display the Settings Dialog Box when Scanning with Scanner       Specify         Display the Settings Dialog Box when Scanning with Scanner       Specify         Save Settings       Image: Image:                                                                                                    | - Scan S                            | Settings                                     |                                                        |                                          | _                     |          | window               |                                          |                    |
| My Scanner<br>Items       Color Mode:       Color         My Scanner<br>Items       Document Size:       A4         Resolution:       300 dpi         Display the Settings Dialog Box when Scanning with Scanner       Specify         Display the Settings       Display the Settings         Buttons on the Scanner       Specify         Save Settings       Automatically save the image to your computer after scanning it<br>File name:       IMG         Save as type:       PDF(Multiple Pages)       Set         Save in:       C:\Documents and Settings\All Users\Det       Browse         Stave to a Subfolder with Current Date       Save to a Subfolder with Current Date       PDF (single<br>page) or multiple                                                                                                    | Docu                                | ment lype:                                   | Document                                               |                                          | ~                     |          |                      |                                          |                    |
| Document Size: A4   Besolution:   300 dpi   CDATA200.   Save Settings   Outmatically save the image to your computer after scanning it   File name:   IMG   Save as type:   PDF(Multiple Pages)   Save in:   C:\Documents and Settings \All Users \Dest   Browse   Save in:   C:\Documents and Settings \All Users \Dest   Browse   Open the save dialog box after scanning the image   Stides & Film                                                                                                    | My Scapper                          | Mode:                                        | Color                                                  |                                          | ~                     |          |                      |                                          |                    |
| Resolution:       300 dpi         Display the Settings Dialog Box when Scanning with Scanner       Specify         Burning to CD-Rom       Save Settings         Scanning       MG         Save in:       C:\Documents and Settings\All Users\Dest         Scanning       Save to a Subfolder with Current Date         Open the save dialog box after scanning the image       Browse                                                                                                    | Items                               | iment Size:                                  | A4                                                     |                                          | ~                     |          |                      |                                          |                    |
| □ Display the Settings Dialog Box when Scanning with Scanner       Specify         □ Display the Settings Dialog Box when Scanning with Scanner       Specify         □ Buttons on the Scanner       Save Settings         ○ Automatically save the image to your computer after scanning it       Step 3. PDF         File name:       IMG         Save as type:       PDF(Multiple Pages)         Save in:       C:\Documents and Settings\All Users\Dest         Scanning       Save to a Subfolder with Current Date         ○ Open the save dialog box after scanning the image       Browse                                                                                                    | Resol                               | lution:                                      | 300 dpi                                                |                                          | ~                     |          |                      |                                          |                    |
| Save Settings         Image: Save Settings         Image: Save Settings         Image: Save as type: PDF(Multiple Pages)         Save in: C:\Documents and Settings\All Users\Dest         Save to a Subfolder with Current Date         Image: Sides & Film                                                                                                    |                                     | isplay the Settings L<br>uttons on the Scanr | Jialog Box when Scanr<br>her                           | ning with Scann                          | ier                   | Specify  |                      |                                          |                    |
| Automatically save the image to your computer after scanning it<br>File name: IMG<br>Save as type: PDF(Multiple Pages) Set<br>Save in: C:\Documents and Settings\All Users\Dest Browse<br>Save to a Subfolder with Current Date<br>Open the save dialog box after scanning the image                                                                                                    | Save S                              | Settings                                     |                                                        |                                          |                       |          | St                   | en 3 PDF                                 |                    |
| File name:       IMG         Burning to CD-Rom       Save as type:       PDF(Multiple Pages)       Set         Save in:       C:\Documents and Settings\All Users\Dest       Browse         Scanning       Save to a Subfolder with Current Date       Browse dialog box after scanning the image       Browse                                                                                                    | POF AL                              | utomatically save th                         | e image to your compu                                  | ter after scannir                        | ng it                 |          | fo                   | rmat is                                  |                    |
| CD-Rom       Save as type:       PDF(Multiple Pages)       Set       selected in the drop-down menu.         Save in:       C:\Documents and Settings\All Users\Dest       Browse       Your selection will be PDF (single page) or multiple         Sides & Film       Open the save dialog box after scanning the image       or multiple                                                                                                    | Burning to                          | e name:                                      | IMG                                                    |                                          | ~                     |          | au                   | tomatically                              |                    |
| Save in:       C:\Documents and Settings\All Users\Dest       Browse       drop-down menu.         Scanning       Save to a Subfolder with Current Date       Open the save dialog box after scanning the image       Browse       Drowse                                                                                                    | CD-Rom Sa                           | ave as type:                                 | PDF(Multiple Pages)                                    | _                                        |                       | Set      | sel                  | lected in the                            |                    |
| Sides & Film Open the save dialog box after scanning the image Open the save dialog box after scanning the image Open the save dialog box after sc | POF                                 | ave in:                                      | C:\Documents and S                                     | ettings\All User                         | s\Dest                | Browse   | dro                  | op-down men                              | u.                 |
| Slides & Film Open the save dialog box after scanning the image page) or multiple                                                                                                    | Scapping                            | Save to a Subfold                            | er with Current Date                                   |                                          |                       |          | YO                   | UT SELECTION V                           | /111               |
|                                                                                                    | Slides & Film                       | pen the save dialog                          | box after scanning the                                 | eimage                                   |                       |          | pa                   | ge) or multip                            | ble                |
| Defaults     pages when<br>scanning large                                                                                                    |                                     |                                              |                                                        |                                          |                       | Defaults | pa<br>sca            | ges when<br>anning large                 |                    |
| Scanning to<br>JPEG etc Application Settings images or                                                                                                    | Scanning to<br>JPEG etc Application | on Settings                                  |                                                        |                                          |                       |          | im                   | ages or                                  |                    |
| Open with: None (Open the [View & Use] dialog box) documents.                                                                                                    | Open                                | with:                                        | None (Open the [Vie                                    | ew & Use] dialog                         | g box)                |          | do                   | cuments.                                 |                    |
| Scanning to                                                                                                    | Scanning to                         |                                              |                                                        | Rese                                     | st] [                 | Set      |                      |                                          |                    |
| Start scanning by clicking the one-click button                                                                                                    | Start sc                            | canning by <mark>c</mark> licking            | the one- <mark>c</mark> lick button                    |                                          |                       |          |                      |                                          |                    |
| Apply Cancel Scan Step 4. Click on the Scan button                                                                                                    |                                     |                                              | Apply                                                  | Car                                      | ncel                  | Scan     |                      | Step 4. C<br>the Scan                    | lick on<br>button. |
| 1 start 🔰 🔮 🥹 🎾 🖶 MP Navigator EX - Ca                                                                                                    | 🗿 start 🔰 🧎                         | 🕑 🍮 🥹 »                                      | 📴 MP Navigator E                                       | X - Ca                                   |                       |          |                      |                                          |                    |

Once Scan has been selected, a new window will open.

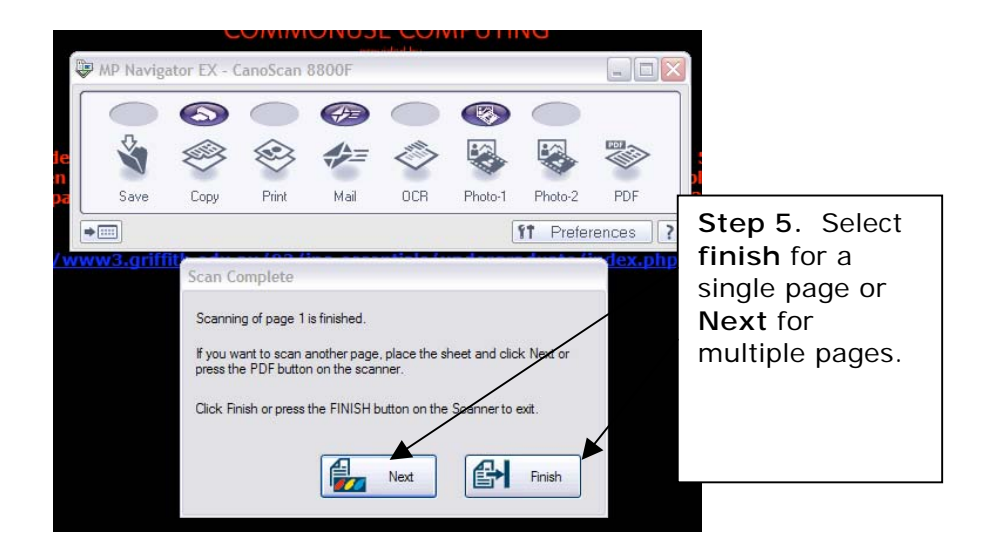

#### How to Scan and Send the Image to a Printer

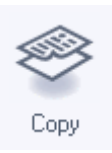

This function sends the scanned image to the printer using default settings. The scanned image is not saved to file.

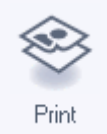

This function allows adjustments in Scan Mode and Image Quality before sending the scanned to the printer. **The scanned image is not saved to file.** 

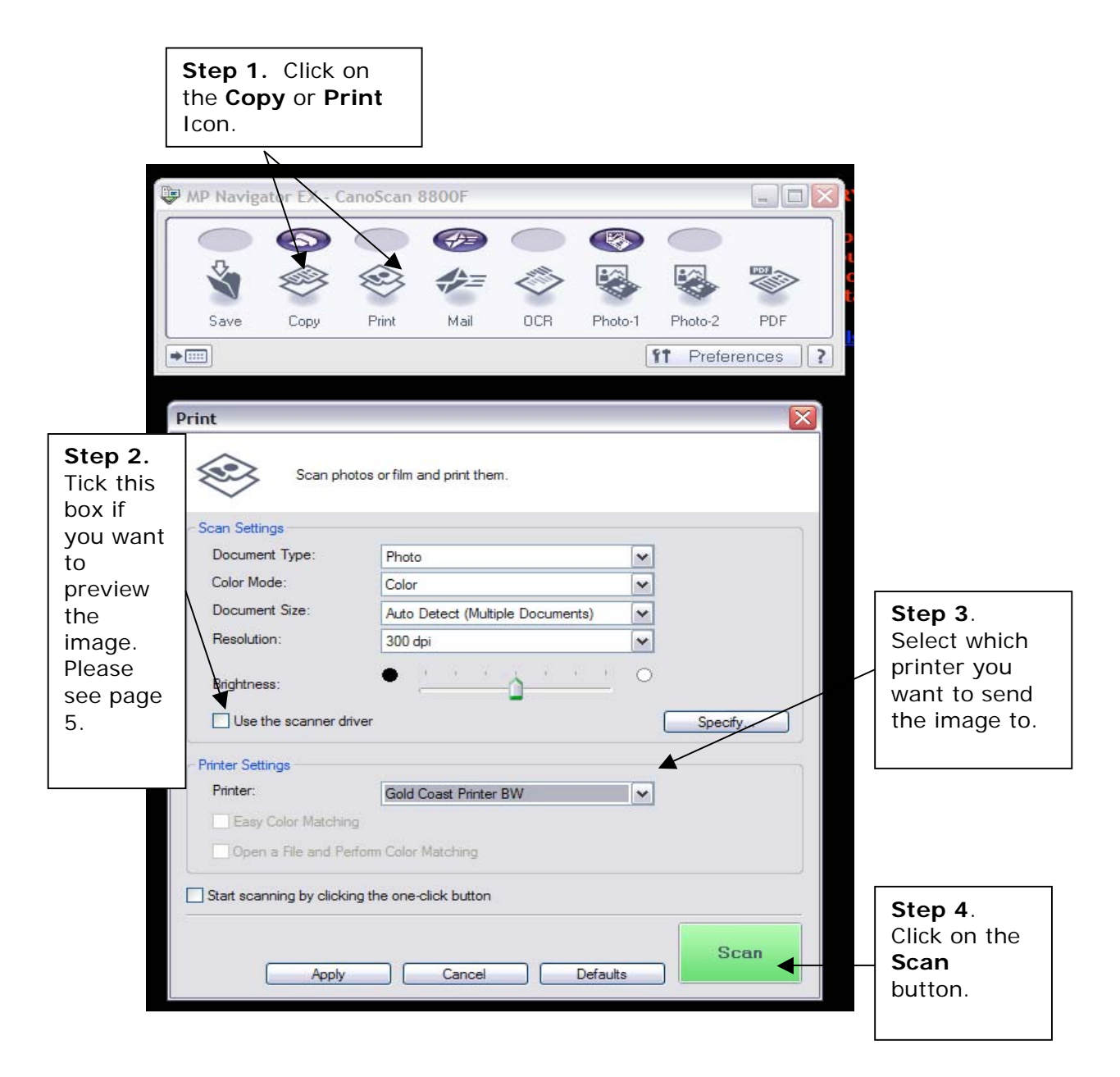

How to Scan and Save the File in JPEG/Tiff/Bmp and open the scanned image in an OCR (Optical Character Recognition) Program

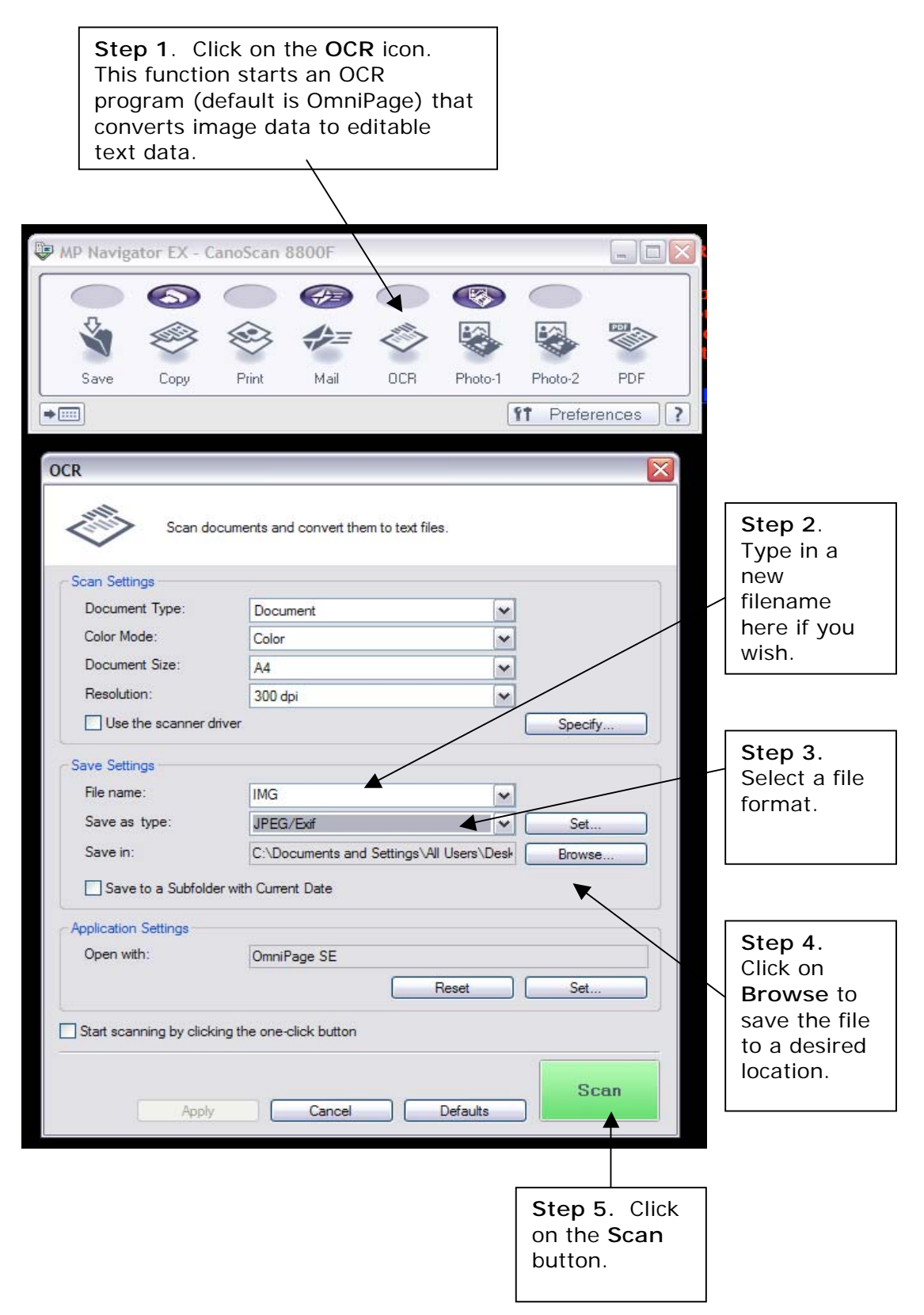

#### Saving Multiple Images into Separate Files

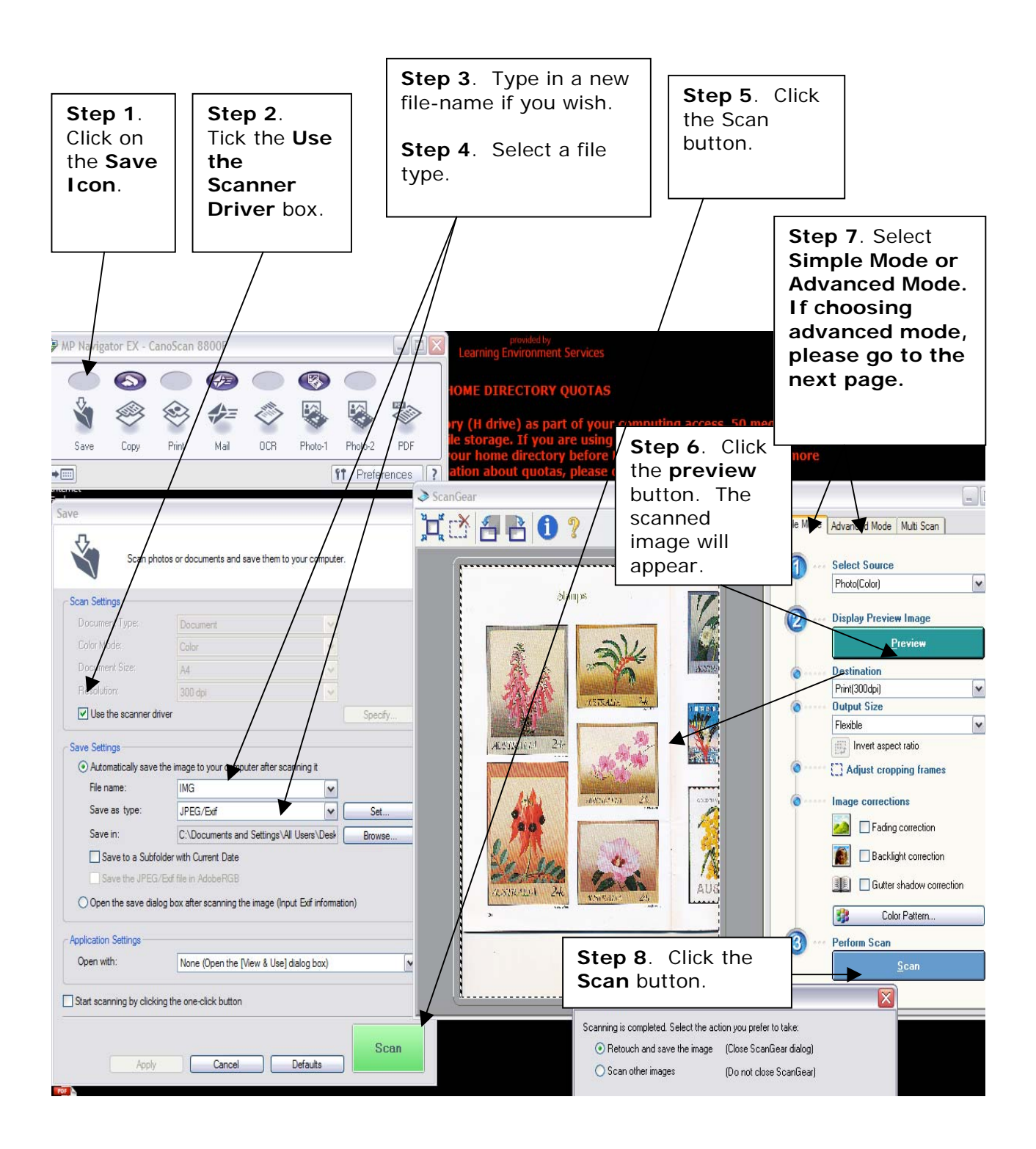

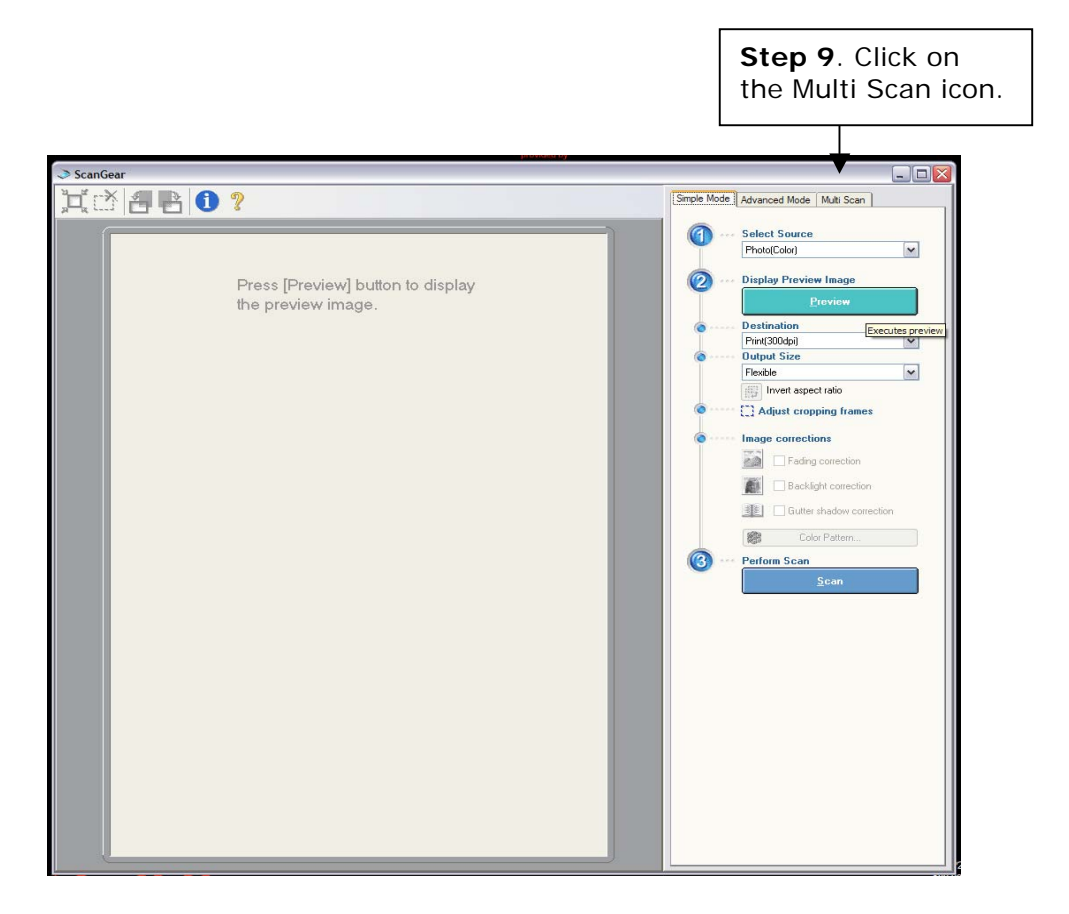

Once you have clicked on the Multi Scan icon, a new window will open:

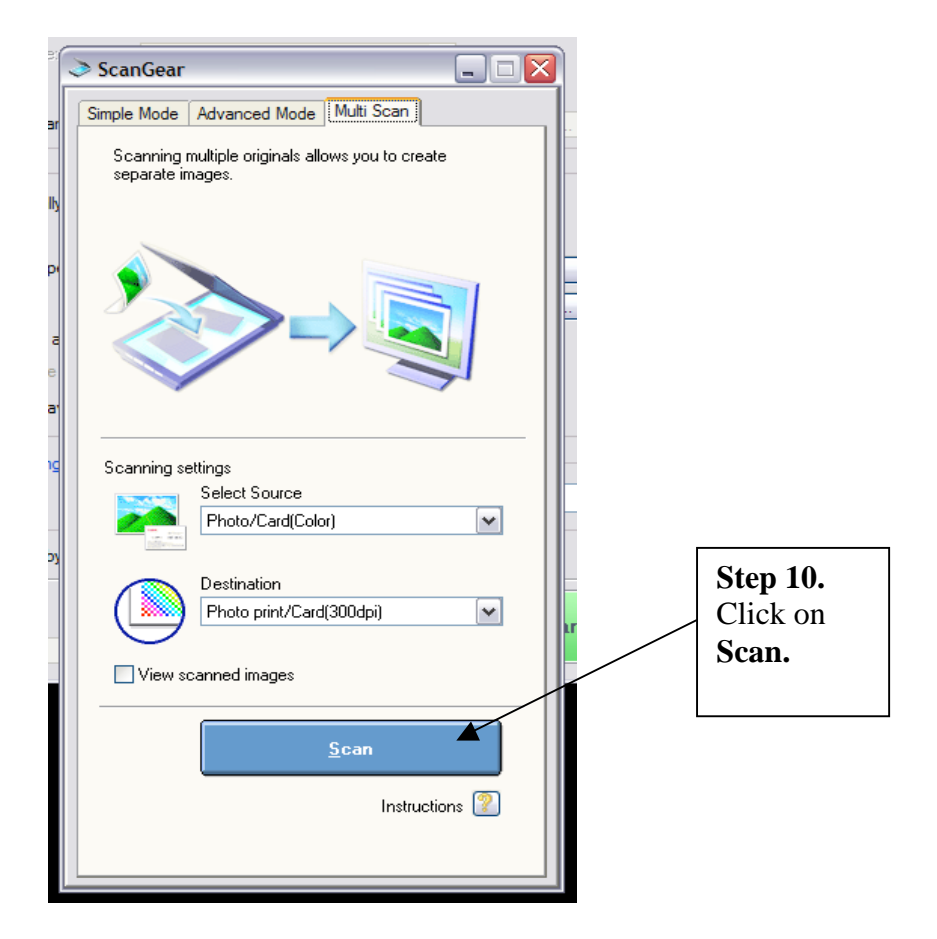

#### Burning Images and Files to CD / DVD using Ashampoo Software

Step 1. Open Ashampoo software using the start menu:

Programs > Standard Software > Ashampoo > Ashampoo Burning Studio 6 > Ashampoo Burning Studio 6

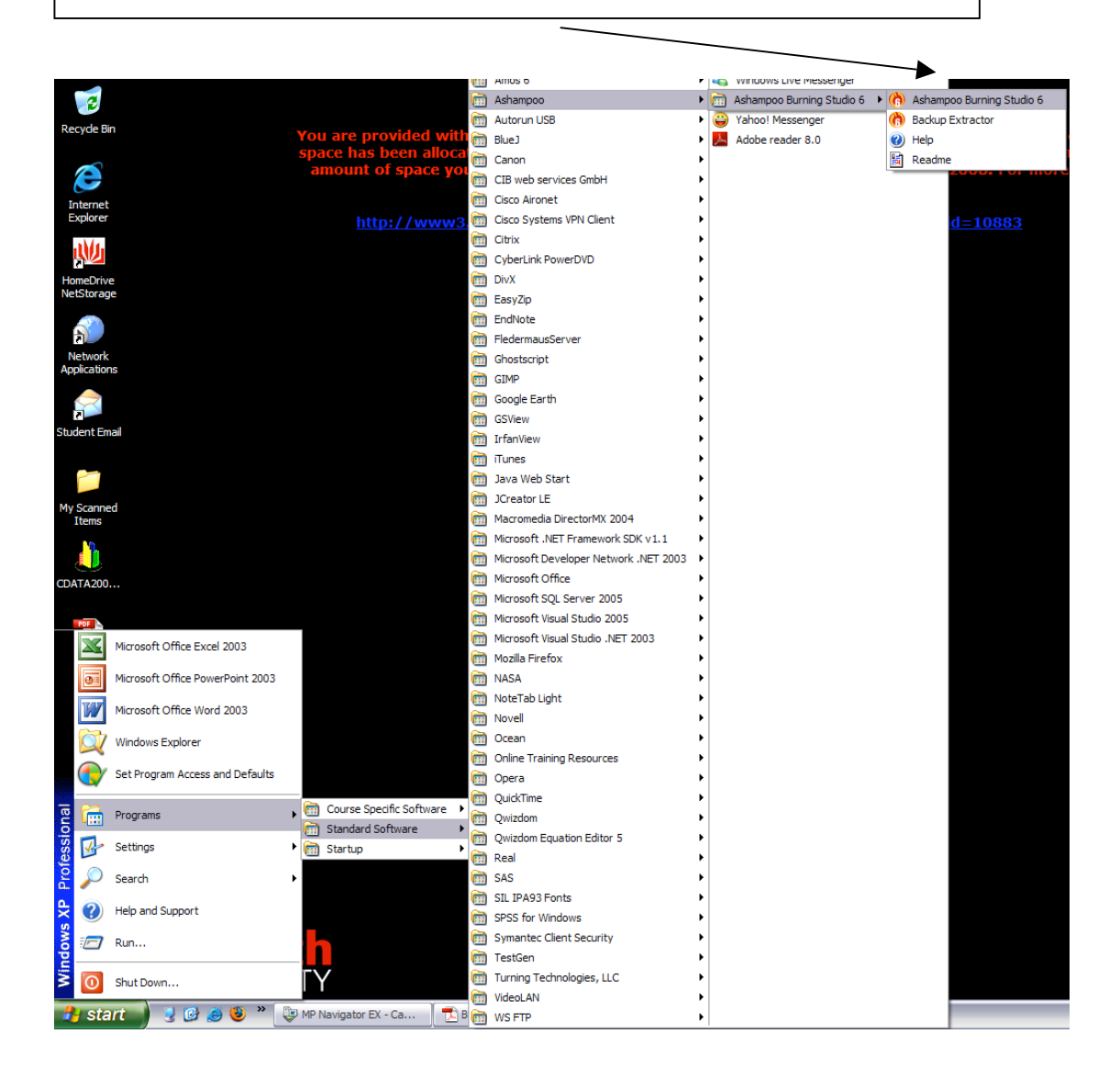

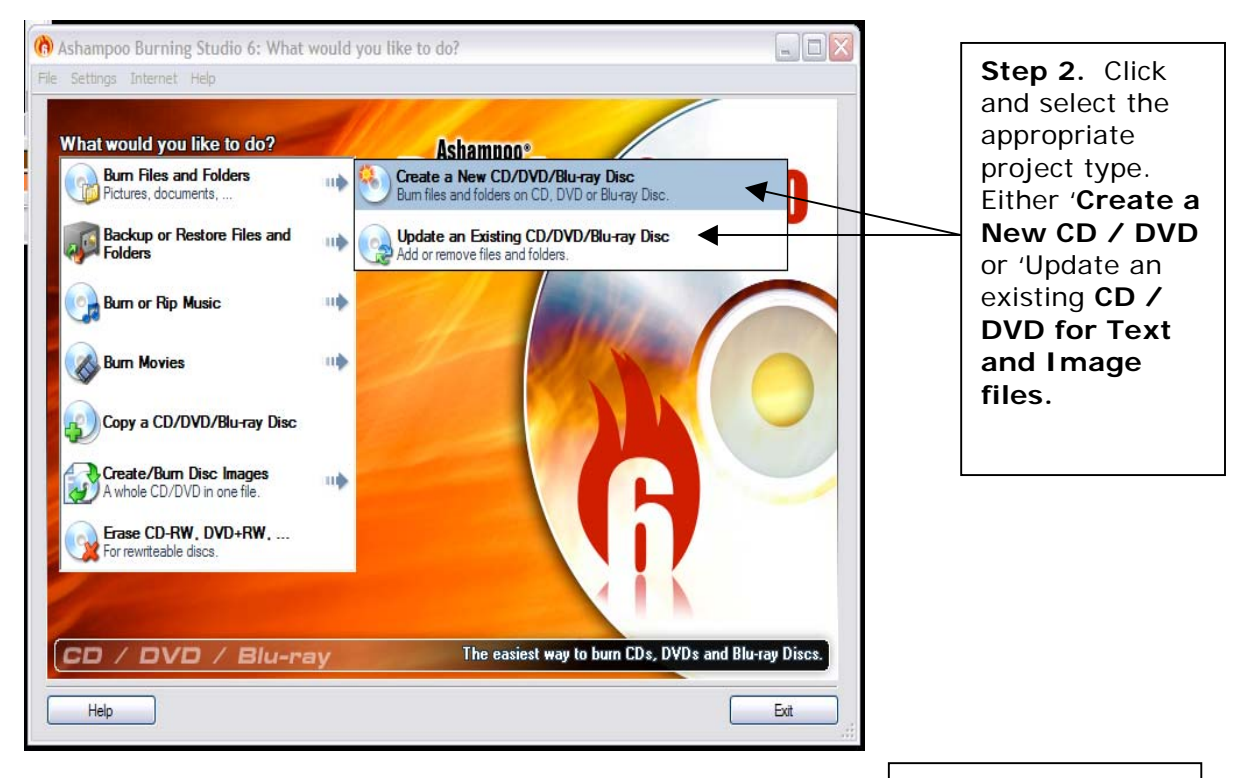

#### The Ashmpoo Burning Software should now open in a new window:

**Step 3**. Name your project using the Title window.

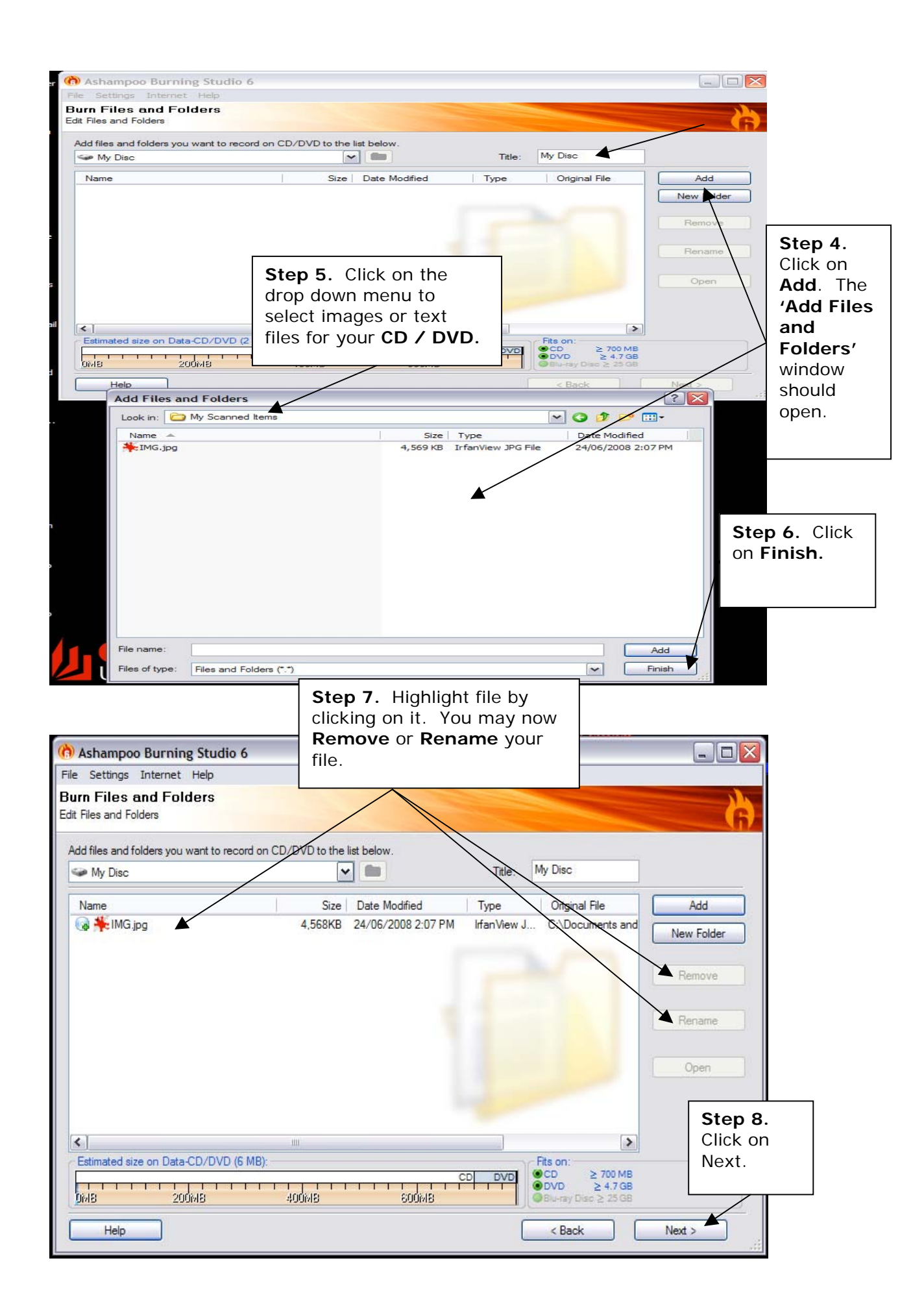

Once you have clicked on  ${\bf Next},$  the CD / DVD will be initialised and the following window should open:

| 🕐 Ashampoo Burning Studio 6                                                                                                    |                                              |                                   |
|----------------------------------------------------------------------------------------------------|----------------------------------------------|-----------------------------------|
| File       Settings       Internet       Help         Burn Files and Folders         Insert CD/DVD/Blu-ray Disc - You can also adjust the write options here.         CD/DVD-Writer                                                                                      | Step 9. Open<br>tray and insert<br>CD / DVD. | 4                                 |
| D: [0:0] HL-DT-STDVD+-RW GSA-H31L   Open Tray  Please insert an empty CD-R, CD-RW, DVD-R, DVD-RW, DVD+RW, DVD+R DL (Double Layer) or DVO-R DL (Dual You can also insert a non-empty CD-RW , DVD-RW or DV will be erased automatically .  There is no CD/DVD in the drive | )<br>DVD+R,<br>Layer).<br>(D+RW, which       |                                   |
| Current Write-Options (depend on the inserted CD/DVD/Blu-ray Disc):                                                                                                    | Change Op                                    | Step 10.<br>Click on<br>write CD. |
| Help                                                                                                    | < Back                                       | Write >                           |